## 云南财经大学云财一卡通 APP 使用手册

一、应用范围

新生可使用本 APP 对校园一卡通进行充值,充值成功后可持校园 一卡通或使用 APP 扫码功能在校内食堂消费。

#### 二、安装方法

Android 或 IOS 手机用户扫描下方二维码进行安装, IOS 手机用 户也可在应用商店搜索"云财一卡通"下载安装。(注意:安卓系统 手机扫描二维码后,请使用浏览器打开下载,华为手机推荐使用 QQ 浏览器下载安装,如使用华为浏览器下载会出现解析错误问题)

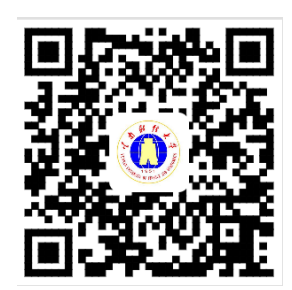

三、登录方式

1. 下载安装系统后,进入系统输入手机号获取验证码,输入获取
到的验证码,绑定手机和账号。

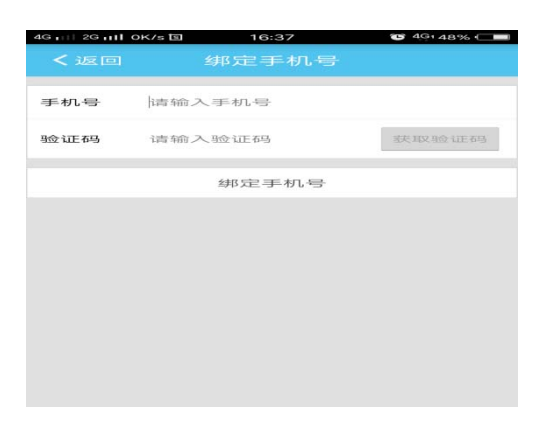

 2. 进入学校统一身份认证界面,登陆用户名、密码为学校统一 身份认证的用户名和密码。

用户名:使用本人的学号(本科新生录取通知书编号即为学号,

研究生新生录取通知书中的学号即为学号)。

(1)初始密码为本人身份证号码后6位。如无法登录,尝试使用 密码:111111;登录后请及时修改密码。

(2)本 APP 的登录密码须与本人登录学校官方 APP、学校信息门 户的登录密码一致。

(3)如账号登录存在问题,请联系信息中心。联系电话:0871-65182068(工作日:08:00-12:00,14:30-17:30)

|   | <b>1</b>                                            |  |
|---|-----------------------------------------------------|--|
|   | 「「お」」<br>YUNNAN UNIVERSITY OF FINANCE AND ECONOMICS |  |
|   | 欢迎登录                                                |  |
| • | 用户名                                                 |  |
| 6 | 密码                                                  |  |

#### 四、一卡通充值

1. 点击首页"账户充值";

2. 输入充值金额(单笔充值金额最高 1000 元,金额为1 的整数倍;

| <    | 卡充值                          |          |
|------|------------------------------|----------|
| 金额   | 1                            | 单地限制100元 |
| 选择支付 | け方式                          |          |
| 9    | <b>微信支付</b><br>亿万用户的选择,更快更安全 | ~        |
| 支    | <b>支付室</b><br>数亿用户都在用,安全可托付  |          |
|      | 下一步                          |          |

3. 选择"微信支付"或"支付宝"进行充值;

| ui zuuilok/s⊟●<br>← 确认交易 | 18:36 🐨 49:34% 🥅 🖿 | 45 m   25 mil 0.28/s to | 2 18-39<br>支付原码             | C 49:34% C |
|--------------------------|--------------------|-------------------------|-----------------------------|------------|
| <sup>∞®</sup>            |                    | Z                       | <sup>南财禄大学一+</sup><br>¥1.00 | 546        |
| 收款方                      | 云南财经大学一卡通          | <del>()</del> 章站        |                             | *          |
|                          | 立即支付               |                         |                             | -          |
|                          |                    |                         | ~                           | _          |
|                          |                    | 1                       | 2                           | З          |
|                          |                    | 4                       | 5                           | 6          |
|                          |                    | 7                       | 8                           | 9          |
| w.ersteaction-th         | 人民居产信制服务有限公司条件     |                         | 0                           | ×          |

4. 充值成功;

| and the star star dat        |        |
|------------------------------|--------|
| disk fall site for stre sail | 10-39  |
|                              |        |
|                              |        |
| 支付成功                         |        |
|                              |        |
| 90 nm 004 605 - A- 100       | 10.100 |
| × 1 00                       |        |
| ÷ 1.00                       |        |
|                              |        |
|                              |        |
|                              |        |
|                              |        |
|                              |        |
|                              |        |
|                              |        |

5. 持校园一卡通到各食堂刷卡消费 或 使用 APP 中"扫一扫" 功能扫描食堂 POS 机上显示的二维码进行消费。

| 日期初代现 会 第6        |    | 2    | 3 | 0     |
|-------------------|----|------|---|-------|
| <b>公注</b> 新 1.00元 | 4  | 5    | 6 | 取消    |
| Cardinitation     | 7  | 8    | 9 | 确定    |
| 1名寺(後存重法)47天1     |    | ())) | R | 44477 |
| עז                | 正普 |      |   |       |

## 五、账单

点击"账单"查看本人账户充值及消费明细。

## 六、余额查询

点击"余额"进入账户余额查询界面,显示本人账户的一卡通余额。

| く返回  | 余额 | 充值     |
|------|----|--------|
| 账户余额 |    | 9.80 元 |

## 七、消息

点击"消息"可查看一卡通中心推送的通知、失卡认领等信息。

| く返回     | 消息           |    |
|---------|--------------|----|
|         | 下午 18:00     |    |
| 式 失卡认领  | 记提醒          |    |
| 您的校园卡被好 | 予心人捡到了,快去看看啊 | 31 |
| 立即查看    |              | >  |

#### 八、卡挂失

卡片丢失或损坏时,用户可对本人的一卡通进行卡挂失,挂失需 要输入校园卡密码(校园卡密码默认为:"身份证后六位(尾号为 X 的输入数字 0)"或"身份证后 7 位去掉最后一位",可在校内多媒体 查询机上修改)。

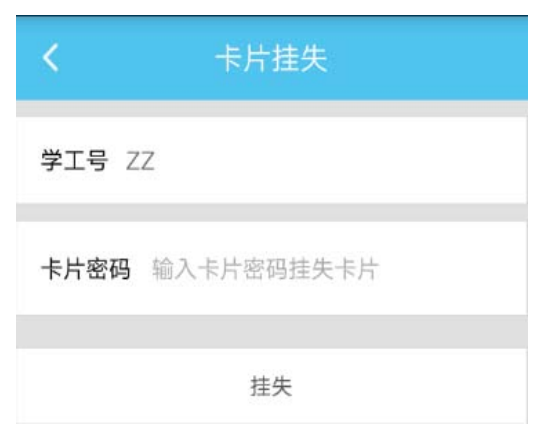

## 九、拾卡登记

如拾到一卡通卡片,请点击"拾卡登记"填写相关信息进行登记, 此消息会推送到丢失卡片用户的"消息"中。

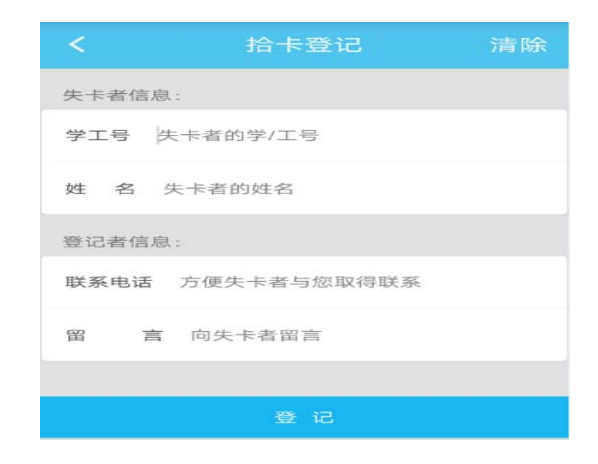

#### 十、其他功能

"照片采集"支持用户自行拍照和上传照片用于修改校园卡照片, 要求上传标准证件照。

"支付码"支持二维码支付,需要终端硬件设备支持,暂不开放。

十一、有关说明

 1. 请妥善保管好自己的手机,避免不慎遗失。如遗失手机或更 换手机,请区分两种情况解决:

(1)换机不换号:使用新手机按上述流程重新下载、安装本 APP,获取新的验证码即可登录;

(2)换机又换号:使用新手机按上述流程重新安装、下载本 APP, 在原手机号上获取新的验证码,如无法获取验证码,可持相关证件到 信息大楼一楼一卡通中心柜台解决。

2. 目前的一卡通系统支持刷卡消费和扫码消费二种支付方式。 使用 APP 中"扫一扫"功能扫描刷卡机上的二维码即可实现扫码消费。 支付码和手机虚拟卡消费方式待条件成熟后开通。

# 温馨提示

请各位同学只能通过扫描学校官方提供的二维码下载 安装"云财一卡通 APP"和"云财缴费通 APP",切勿在百 度等搜索引擎中搜索安装包下载,以免因下载的安装包携带 病毒造成个人财产损失等后果,如因本人继续通过搜索安装 包下载安装的,造成的损失及其他后果一律由个人承担。